## NIMI CBT EXAM – GUIDELINES FOR EXAM CENTERS

1) For conducting NIMI CBT exams, Safe Exam Browser to be installed first. It can be downloaded from the following link.

https://nimionlinetesting.co.in/

2) After installation of the Safe Exam Browser, it should be configured for the unique exam codes. Please download the following file and install.

https://nimionlinetesting.co.in/SEBCONFIG.zip

There is Institute Login available in the NIMI Portal for Adding Invigilators for marking attendance and exam conduct through Institutes. Institutes can login in the following link.

https://nimionlineadmission.in/aitt

## User ID and password will be provided upon request.

4) In the dashboard, click on the Add Exam Invigilators to add the invigilator for exam.

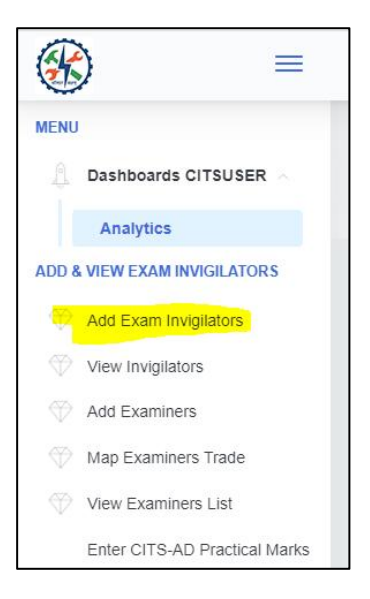

Add the information of the invigilator

| View Detailed Listing         |                      |                                        |
|-------------------------------|----------------------|----------------------------------------|
| Adding Exam Invigilators      |                      |                                        |
| Choose ITI/Centre             | State<br>TAMIL NADU  | District                               |
| Full name<br>Test Invigilator | Gender<br>Male ~     | Designation<br>Vocational Instructor ~ |
| Role<br>Invigilator           | Mobile<br>6256256250 | Email<br>testmail@gmail.com            |
|                               |                      | Save                                   |

*Guidelines for the Invigilator is attached in the separate file. In the app, the registered Mobile and Email to be used to login.* 

5) To get the passcode of the current exam, click on the Exam Passcode link to display the candidates list with full details.

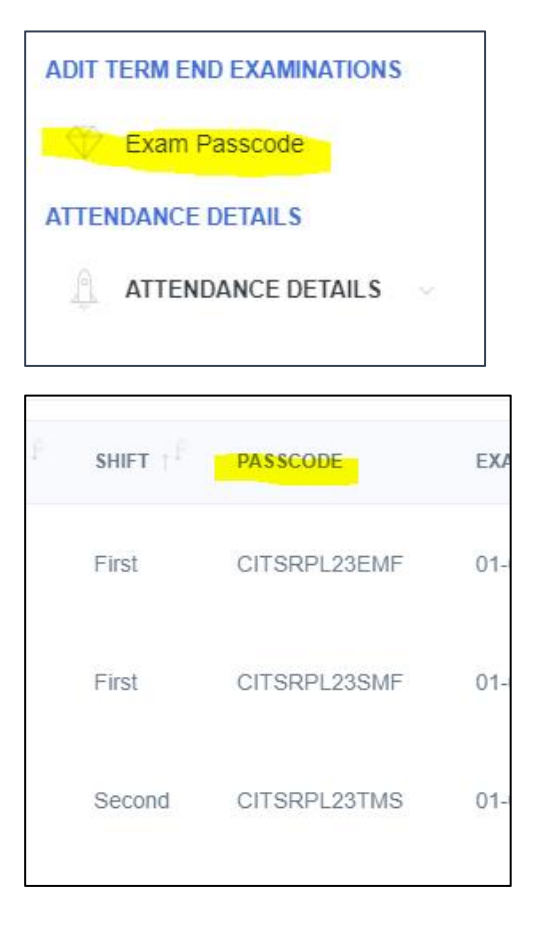

6) To start the CBT Exam, candidate has to login through the Safe Exam Browser. It will automatically open the URL for exam and Student should enter the Registration Number to get the Exam Login page.

7) After entering the user id and password (User id will provided by NIMI), it will redirect to the CBT Start page where the QR code scan is available invigilator to mark the attendance. There the student will be allowed to login with the ExamID (Exam passcode) by the starting time of the exam. Candidates can login before 30 mins of the exam in the portal.

8) Once exam is started, there will be the exam end time in display of the exam. All the marked answers are stored live and after marking all the answers, student has to SUBMIT the exam. If it is not submitted in time, it will be auto submitted with a warning of timeout.

9) In case of any erroneously exit the safe exam browser in the middle of exam, the same exam can be restarted with the same details and continue with previous state.

Any further assistance, NIMI helpline for CBT is open from 9.45 am to 5.45 pm on all working days.

(9498069086 | 9498087085 )

## Any online clarifications can be done using Any Desk software.

For better performance, keep system configuration with 13 | 8 GB RAM | Good free space | Uninterrupted Power Supply (Preferably Laptop) | Good stable speed Internet.